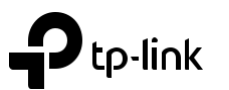

# Guide d'installation rapide

Wireless Dual Band Router

Les images peuvent différer du produit réel.

Raccord électrique

# Connexion du matériel

Si votre connexion Internet est effectuée directement depuis le mur au lieu d'un modem DSL / câble / satellite. connectez le câble Ethernet au port Internet du routeur, puis exécutez les étapes 4 et 5 pour établir la connexion matérielle.

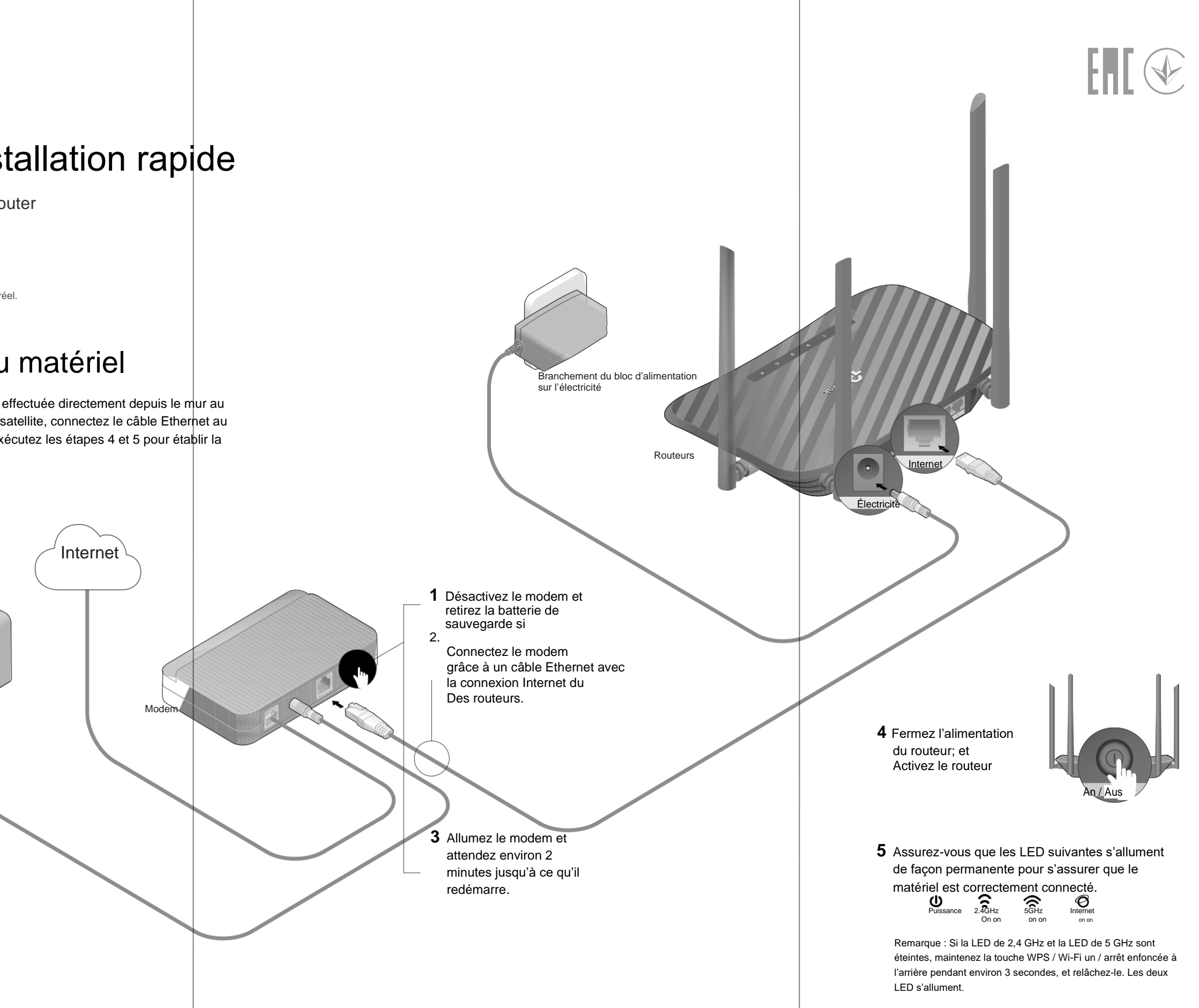

# Configurer le routeur

### Méthode 1 : Via l'application TP-Link Tether

1. Télécharger l'application Tether.

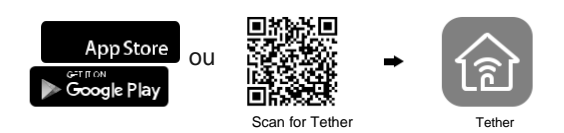

#### 2. Connectez votre smartphone au routeur.

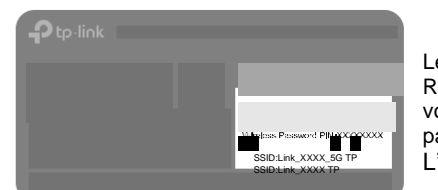

Les noms par défaut pour le Réseau sans fil (SSIDs) et vous trouverez le mot de passe sur L'étiquette en bas du routeur.

3. Connectez le routeur à Internet.

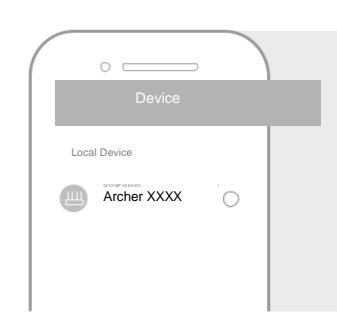

Choisissez votre Modèle de la liste des périphériques locaux.

A Lancez l'application Tether.

B Créer un mot de passe de Suivre les étapes pour obtenir un Établir une connexion à l'Internet.

### ⊕ Fertig Besoin d'aide ?

Q1. Que puis-je faire si je ne peux pas accéder au site de gestion web ?

Si l'ordinateur est configuré sur une adresse IP statique, changez son

- Paramètres pour obtenir automatiquement une adresse IP. Assurez-vous que http://tplinkwifi.net est correctement inscrit dans le navigateur Web.
- Alternativement, vous pouvez http://192.168.0.1 ou http://192.168.1.1
- Saisissez et appuyez sur Entrée.
- Utilisez un navigateur web différent et réessiez.
- Redémarrez votre routeur et réessiez.
- Désactivez et activez l'adaptateur réseau utilisé.
- Q2. Que puis-je faire si je ne peux pas accéder à Internet ?

verifiez que l'internet fonctionne normalement en utilisant un ordinateur Connecter directement au modem avec un câble Ethernet. Si ce n'est pas le Dans le cas d'une affaire, contactez votre fournisseur d'accès à Internet.

Connectez-vous à la page de gestion web du routeur et vérifiez

### Méthode 2 : Avec un navigateur Web

- 1. Connectez votre appareil au routeur
- (filaire ou sans fil).

Éteignez le Wi-Fi sur votre ordinateur et connectez-vous au routeur via un câble Ethernet.

- Sans fil
- **a**. Recherchez le SSID et le mot de passe Wi-Fi indiqués sur l'étiquette du routeur.
- b. Cliquez sur l'icône d'usine devotre ordinateur ou passez aux paramètres Wi-Fi de votre appareil intelligent, puis sélectionnez le SSID pour vous connecter au réseau.

#### 2. Connecter le routeur à Internet.

A. Lancez un navigateur web et tapez\_http://tplinkwifi.net ou

#### http://192.168.0.1

**B.** Dans la barre d'adresse. Créez un mot de passe pour vous connecter.

Remarque : Si la fenêtre de connexion n'est pas affichée, veuillez vous référer à Q1 de

#### l'aide nécessaire. Dans ce guide

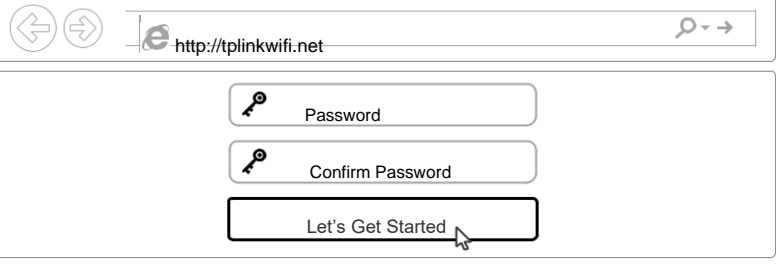

### 😳 Fertig

B. Suivez les instructions étape par étape de l'installation rapide pour

configurer la connexion Internet.

- Sur la page Basic > Network Map pour savoir si l'adresse IP Internet est valide. Si c'est le cas, veuillez redécouper la configuration rapide. Sinon, vérifiez la connexion matérielle.
- Redémarrez votre routeur et réessayez.
- Connectez-vous auxutilisateurs d'un modem câblé sur la page de gestion web du routeur. Accédéz> Réseau> Internet> MAC Clone, cliquez sur Utiliser •l'adresse MAC actuelle de l'ordinateur et cliquez sur Enregistrer. Démarrer Ensuite, le modem et le routeur sont nouveaux.
- Q3. Comment puis-je réinitialiser le routeur aux paramètres de l'usine ?
  - Lorsque le routeur est enclenché, pressez la touche de réinitialisation à l'arrière avec un crayon jusqu'à ce que la LED power clignote. Connectez-vous à la page de gestion web du routeur, passez à •Advanced>
- System Tools> Backup & Restore, puis cliquez sur Factory Restore. Le routeur est automatiquement restauré et redémarré.

# Mode Point d'accès

Dans ce mode, le routeur convertit votre réseau filaire existant en un réseau sans fil.

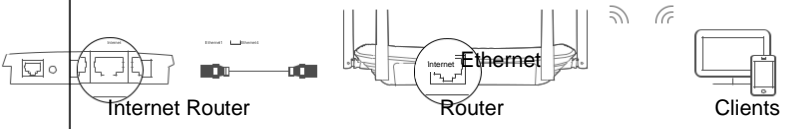

#### A. Allumez le routeur

- B. Connectez le port Internet du routeur via un câble Ethernet au port Ethernet de votre routeur filaire, comme indiqué cidessus.
- C. Connectez un ordinateur au routeur via un câble Ethernet ou sans fil, en utilisant le SSID (nom du réseau) et le mot de passe sans fil indiqués sur l'étiquette au bas du routeur dans la barre d'adresse. Créez un mot de passe pour vous connecter.
- E. Accédez au mode avancé> mode de fonctionnement, sélectionnez Point d'accès et cliquez sur Enregistrer. A tendez que le routeur soit redémarré et suivez les instructions pour terminer l'installation

### Description des boutons

|  | Bouton    | Description                                                                                                    |
|--|-----------|----------------------------------------------------------------------------------------------------|
|  | WPS/      | Gardez 1 seconde enfoncée à la fonction<br>WPS pour 'activer.la fonction                                                                  |
|  | Wi-Fi On  | Gardez enfoncé pendant environ 3<br>secondes pour faire                                                                                   |
|  | Wi-Fi Off | Activer ou désactiver la fonction sans fil du routeur.                                                                                    |
|  | Reset     | Maintenez ce bouton enfoncé jusqu'à ce que<br>la LED de puissance clignote pour<br>Réinitialiser le routeur aux paramètres de<br>l'usine. |

Q4. Que puis-je faire si j'ai oublié le mot de passe de la page de gestion web ?

Pour plus d'informations sur la réinitialisation du routeur, voir FAQ>

F3. • Vous pouvez ensuite créer un nouveau mot de passe sous

#### http://tplinkwifi.net

C

Pour l'assistance technique, le manuel de l'utilisateur et

d'autres informations, veuillez consulter <u>http://www.tp-link.com/support</u> ou simplement scanner le code QR. Informations de sécurité

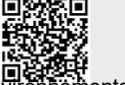

Gardez l'appareil à l'écart de l'eau, le feu, l'humidité ou les environneme chauds.

N'essayez pas de démonter, de réparer ou de modifier l'appareil.
N'utilisez pas d'autres chargeurs que les chargeurs recommandés.

N'utilisez pas u autres chargeurs que les chargeurs recommandes.
N'utilisez pas un chargeur endommagé ou un câble USB pour charger l'appareil.
N'utilisez pas l'appareil dans les endroits où les appareils sans fil ne sont pas autorisés.

· L'adapter doit être situé à proximité de l'appareil et être facilement accessible.